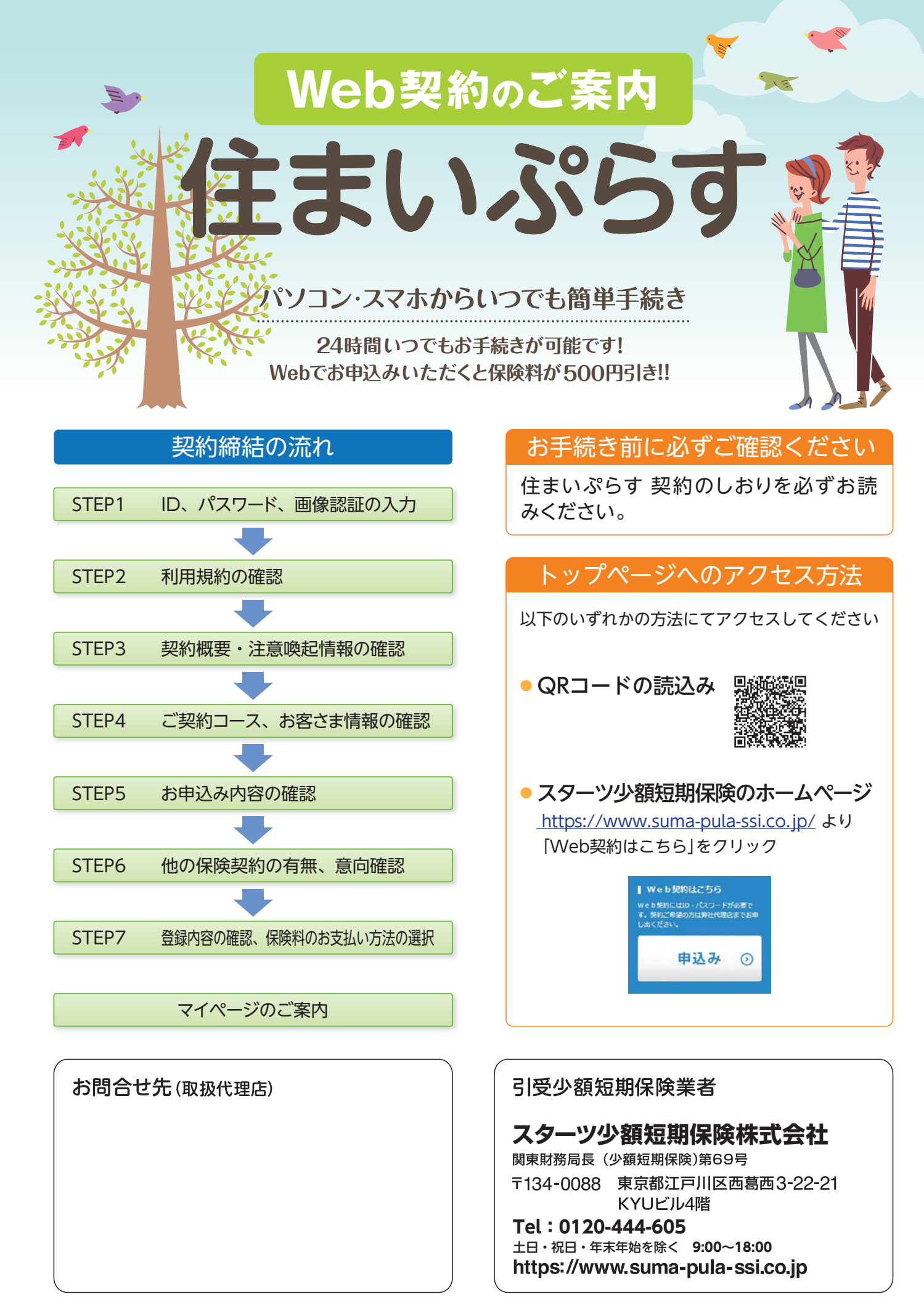

# 契約締結の流れ

# ※お支払い手続きが正しく行えませんので、ブラウザーの「戻る」ボタンは押さないでください。

# **STEP1.** ID、パスワード、画像認証の入力

|                                      | お問合せる<br>土日・祝                     | イヤル<br>0120-44<br>日・年末年始を除く 9:00 | <b>44-605</b><br>0~18:00 |             |
|--------------------------------------|-----------------------------------|----------------------------------|--------------------------|-------------|
| ①利用規約同意 🛛                            | ②重要事項説明書 ●                        | ③申込内容確認1 〇                       | ④申込内容確認2 〇               | ③告知と意向確認 ●  |
| ⑥保険料のお支払●                            | ⑦申込完了                             |                                  |                          |             |
| Web申込ログイン                            | e                                 |                                  |                          |             |
| 店頭でお渡しした「We<br>してください。<br>ID・バスワードをお | eb申込のご案内」に記載<br>忘れの場合は0120-444-(  | されている I D 、パスワ<br>505までお問い合せくだる  | ワード及び電話番号(ハイ<br>さい。      | フンなし) でログイン |
| ID                                   | 半角数字                              |                                  |                          |             |
| パスワード                                |                                   |                                  |                          |             |
| 電話番号(ハイフンな                           | SC) (JS                           |                                  |                          |             |
| 画像記証                                 | 画像の英数字<br><b> こ</b> つ<br>ご 別の画像を表 | H4<br>示                          |                          |             |
|                                      |                                   | ● ログイン                           |                          |             |

#### STEP2. 利用規約の確認

最

内

72

| 内容をご確認の上、「同意して次へ」をクリックしてください。                                                                                                    |    |
|----------------------------------------------------------------------------------------------------|----|
| までスクロールすると、「同意して次へ」ボタンをクリックすることができます。                                                                                                    | 1  |
| 用規約                                                                                                    | ł  |
| ※をご確認の上、「同意して次へ」をクリックしてください。                                                                                                    | i. |
| スターツ少額短期保険株式会社<br>Webサイト利用規約<br>本Webサイトはスターツ少額短期保険株式会社(以下、「弊社」といいます。)が遭当しております。Webサイトをご利用さ<br>る前に以下の利用規約をお読みいただき、この条件に同意されに場合のみご利用ださい。<br>なお、弊社は、Webサイトを予告無く変更することがありますので、ご利用の部度、最新の内容をご確認いただきますようにお願いい<br>します。 | \$ |
| Webサイトの適用<br>本規約は、Webサイトを利用または問題するすべての方(以下「利用者」といいます)に適用するものとします。<br>自己責任の原則<br>Webサイトの利用または問題は、自己の責任において行っていただきます。<br>ご利用の範囲<br>Webサイトに掲載しております保険商品は、借用戸室にお住まいの方へのサービスです。日本国内の居住用借用戸室の契約者ま ❤                   |    |

同意して次へ

# STEP3. 契約概要・注意喚起情報の確認

# 内容をご確認の上、「同意する」にチェックをし「次へ」をクリックしてください。

最後までスクロールしないと「同意する」にチェックができませんので、最後までお読みください。 「契約概要」「注意晩起情報」それぞれに「同意する」をチェックすると「次へ」がクリックできます。

#### 契約概要

| 重要事項の                                                                                                    | 記明 |
|----------------------------------------------------------------------------------------------------|----|
| and the second second se |    |

- 賃貸入居者総合保険「住まいぶらす」(以下「住まいぶらす」といいます)をご契約いただくお客さまへ ■ご契約に際して特にご確認いただきたい事項を記載しています。ご契約前に必ずお読みいただき、お申込みくださいますようお願い申し上げます。 ■こちかには、ご契約に関するすべての内容を記載してわりません、評価については必ず質算入層者総合保険普通保険特徴(以下普通保険特徴だいいます)(調社ホームページhttp://www.suma-pula-ssi.co.jpgございます)をご参照(ださい、また、ご不明な点につきましては、代道店または導社
- までお問合せください。
- ■お客さまにとって特に不利益となる恐れのある事項の記載箇所には★印をつけておりますので必ずご確認ください。

契約概要

#### 1. 商品の仕組み

「住まいがらす」は増用戸室のご入屋者さま向けの保険でおり、火災、木災、盗職などの事故によって生じた渋保狭者の所有する赤おの損害および渋保狭 者が負担した増用戸室の保運費用を補償し、さらに借用戸室の貸主または他人への賠償責任を負担することによって彼る損害を補償します。

#### 2. 補信内容

「住まいがらす」は借用戸室のご入居者さまを対象として、ご自身の家財の補償、借用戸室の修理費用補償、借用戸室の貸主への損害賠償責任補償、

同意する

## 【Web 申込みログイン】

取扱代理店より通知された、ログインID、 パスワード及び電話番号(ハイフンなし)を 入力してください。

画像認証に表示されている数字・アルファベッ トを入力してください。 ※画像認証の番号は毎回変わります。

ログインID・パスワードが不明な場合は、取 扱代理店へご連絡ください。

## 」用規約】

用規約をご確認ください。 容をご確認いただけましたら、「同意して へ」を押してください。

ご契約内容がご意向に沿わない場合、手続 きを中止し、取扱代理店または弊社までご 連絡ください。

### 【契約概要・注意喚起情報】

契約概要、注意喚起情報をご確認ください。 内容をご確認いただけましたら、それぞれ「同 意する」にチェック後、「次へ」を押してくだ さい。

※それぞれ最後までお読みいただかないと、 「同意する」をチェックできません。

|                                                                                              | 注意喚起情報(ご契約に関する注意事項)<br>■ 契約前に必ずお読みください■                                                                                                    | 1 |
|----------------------------------------------------------------------------------------------|----------------------------------------------------------------------------------------------------|---|
| -<br>1.被保険者について(範囲と<br>範囲<br>「住まいぶらす」の彼保険者は2                                                 | 期限)<br>の保険における衛用戸室に住屋する接保装着所名間に記載の方(以下「記名被保険者」といいます) およびその方と同                                                                                                    |   |
| □ 国本 (以下「無記名被保<br>★ 制限<br>(1) 被保険者には次の制限                                                     | がかかったり 単語が 高いした す まれから 目がら 高いたい かん かかく ひかく ひがく ひがく ひがく ひがく ひがく ひがく ひがく ひがく ひがく ひが                                                                                   |   |
| <ul> <li>① 住まいからす」の記名板</li> <li>② 弊社の他の家財保険契約</li> <li>せん</li> <li>② 「住まいがらす」の無記名</li> </ul> | 単純者的、PF立の活の原料物理良味り、簡慎責任地構成使的効果だと被説構成者になることはできまし、<br>9. 賠償責任保護契約の記名被保護者がこの家科保護契約、賠償責任保護契約の無記名密保険者になることはできま<br>成保護者が該当借用戸室に同期しなくなった場合、または当該借用戸室を生活の本説として居住しなくなった場合には彼 |   |
| 保険者の資格を喪失しま<br>(2)「法人等契約の被保険                                                                 | す<br>部に関する特約」についてご確認ください。                                                                                                    | , |
|                                                                                              | 同意する                                                                                                    |   |

| ご希望のコースを選択し                          |                                                                                                    |                              |
|--------------------------------------|----------------------------------------------------------------------------------------------------|------------------------------|
| CHERCE STATIS                        | てください                                                                                                    |                              |
| おすすめのコースを表示しておりま<br>これ以外のコースをご希望の場合に | ŧす。ご希望のコースをお選びください。<br>‡画面右上記載のお問合せダイヤルまでご連絡くださ                                                                        | ι۱.,                         |
| ① ご契約コース                             |                                                                                                    |                              |
| ⊐- <b>⊼</b> 83                       | <ul> <li>○ 16,000円1-2(家財保鉄金額 325万円)</li> <li>● 18,000円3-2(家財保鉄金額 390万円)</li> <li>○ 20,000円3-2(家財保銭金額 455万円)</li> </ul> | * 左記保険料コースより<br>500円割引となります。 |
| お申込内容をご確認くだ:<br>事前にお申し出いただいた内容を表     | <b>さい</b><br>気示しています。ご確認いただき、誤りがある場合は                                                                                  | 修正してください。                    |
| ② ご契約者様の情報                           |                                                                                                    |                              |
| 契約者氏名                                | 住まい すま子                                                                                                    |                              |
| 契約者氏名 (カナ) 💦                         | בדג זדג)                                                                                                    |                              |
| 性別                                   | 女性                                                                                                    |                              |
| 生年月日 必須                              | 1970年 01 月 01 日                                                                                                    |                              |
| 電話番号 必須                              | 00-0000-0000                                                                                                    | 修正する                         |
| 住所                                   | ▼ 1340088 (バイフンなし)<br>東京都 江戸川区<br>西居西 3 - 2 2 - 2 1<br>KYUビル5 F<br>0101                                                |                              |
| ③ ご入居者様の情報(被保)                       | 険者)                                                                                                    |                              |
| 被保険者氏名 赵油                            | 住まいすま子                                                                                                    |                              |
| 被保険者氏名 (力ナ) 🛛 🔊                      | (X71 X7)                                                                                                    |                              |
| 性別 認須                                | 女性                                                                                                    |                              |
| 生年月日 必須                              | 1970年 01 月 01 日                                                                                                    |                              |
| 電話番号 3/2                             | 00-0000-0000                                                                                                    |                              |
| 対象物件所在地<br>(借用声量)                    | 〒<br>1340088 01-(72)ない<br>東京都 江戸川区<br>西蜀西 3 - 2 2 - 2 1<br>KYUビル4 F<br>0101                                            | 修正する                         |
| 対象物件使用用途                             | 居住用                                                                                                    |                              |
| 対象物件專有面積                             | 20.10m <sup>2</sup>                                                                                                    |                              |

【①**ご契約コース】** ご契約コースをお選びください。

# 【②ご契約者様の情報】

【③ご入居者様の情報(被保険者)】

事前にお客さまの情報を入力しております。 ご確認いただき、情報に誤りがある場合には 「修正する」を押して、情報を修正してください。

②、③の入力欄は連動しておりませんので、そ れぞれの修正をお願いします。

ご契約者様、ご入居者様の内容をご確認いただ けましたら、「次へ」を押してください。

※ご契約内容がご意向に沿わない場合、手続 きを中止し、取扱代理店または弊社までご 連絡ください。

#### STEP5. お申込み内容の確認

| お申込内容をごす                                                                                                    | 悶ください                                                                                                    |
|----------------------------------------------------------------------------------------------------|----------------------------------------------------------------------------------------------------|
| 下記「④契約する保険の(<br>ください。<br>この内容でよろしければ:                                                                                                 | ウ容」に誤りがある、または変更されたい場合は「戻る」をクリックして再度入力して<br>メールアドレスを入力し「次へ」をクリックしてください。                                                                                                    |
| ④ 契約する保険の内                                                                                                    | 溶                                                                                                    |
| 保険商品名                                                                                                    | 價貸入居者総合保険                                                                                                    |
| 引受保険会社                                                                                                    | スターツ少額短期保険株式会社                                                                                                    |
| 保険期間                                                                                                    | 2018年10月1日~2020年9月30日                                                                                                    |
| コース                                                                                                    | 18,000円3-7 (家財保険金額390万円)                                                                                                    |
| 家財保険金額                                                                                                    | 390万円                                                                                                    |
| 修理費用保険金額                                                                                                    | 100万円                                                                                                    |
| 賠償責任保険金額                                                                                                    | 1,000万円                                                                                                    |
| 保険料                                                                                                    | 18,000円                                                                                                    |
| WEB割引後                                                                                                    | 17,500円                                                                                                    |
| 支払方法                                                                                                    | 一時払い                                                                                                    |
| 特約等                                                                                                    | <ul> <li>転居に開する特約</li> </ul>                                                                                                    |
| ご契約者メールフ<br>ご契約者様本人のメール:<br>S支払に関するご案内な。<br>「<br>「、」<br>(ドット)が2回以上<br>「、」<br>(ドット)か2回以上<br>「、」<br>(ドット)か5面(つ)<br>(「、」、<br>(ドット)が5面(つ) | ドレス<br>アドレスを入力してください。<br>ご里東なお知らせをお送りしますので、アドレスに誤りがないかご確認をお願いしま<br>アドレスはご利用いただけません。<br>を扱している。(例:suma-plus@****)<br>アットマーク)が連続している。(例:suma-plus@****)<br>いている。(例:suma-plus@****) |
| メールアドレス 📑                                                                                                    |                                                                                                    |
| メールアドレス<br>(確認用)                                                                                                    |                                                                                                    |
|                                                                                                    | 戻る 次へ                                                                                                    |

# 【④契約する保険の内容】 契約する保険の内容をご確認ください。

#### 【ご契約者メールアドレス】

この内容でよろしければ、メールアドレスを 入力し、「次へ」を押してください。

※お支払いに関するご案内など重要なお知ら せをお送りしますので、メールアドレスに 誤りがないか確認してください。

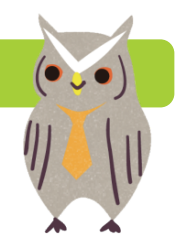

# STEP6. 他の保険契約の有無、意向確認

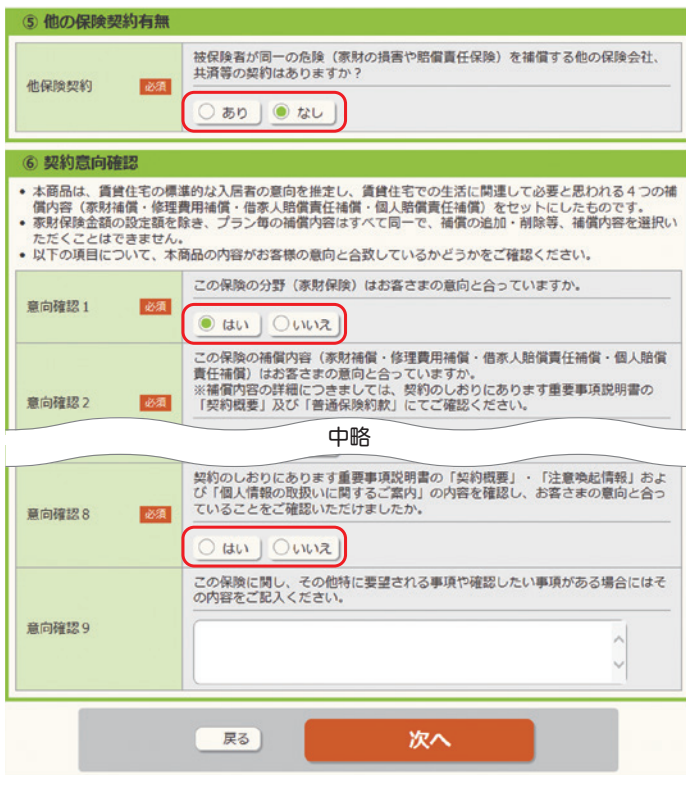

# STEP7. 登録内容の確認、お支払い方法の選択

| ご登録内容をご確認ください                                                                                                    |                                                      |  |  |  |  |
|----------------------------------------------------------------------------------------------------|------------------------------------------------------|--|--|--|--|
| <ul> <li>ご登録内容および契約する保険の内容をご確認いただき、保険料のお支払に進んでください。</li> <li>・保険料のお支払は、収納代行サービス(SMBCファイナンスサービス)の画面で行っていただきます。</li> </ul> |                                                      |  |  |  |  |
| ご登録内容                                                                                                    |                                                      |  |  |  |  |
| メールアドレス                                                                                                    |                                                      |  |  |  |  |
| 他保険契約                                                                                                    | なし                                                   |  |  |  |  |
| 契約する保険の内容                                                                                                    |                                                      |  |  |  |  |
| 保険商品名                                                                                                    | 賃貸入居者総合保険                                            |  |  |  |  |
| 引受保険会社                                                                                                    | スターツ少額短期保険株式会社                                       |  |  |  |  |
| 保険期間                                                                                                    | 2018年10月1日~2020年9月30日                                |  |  |  |  |
| コース                                                                                                    | 18,000円コース (家財保険金額390万円)                             |  |  |  |  |
| 家財保険金額                                                                                                    | 390万円                                                |  |  |  |  |
| 修理費用保険金額                                                                                                    | 100万円                                                |  |  |  |  |
| 賠償責任保険金額                                                                                                    | 1,000万円                                              |  |  |  |  |
| 保険料                                                                                                    | 18,000円                                              |  |  |  |  |
| WEB割引後                                                                                                    | 17,500円                                              |  |  |  |  |
| 支払方法                                                                                                    | 一時払い                                                 |  |  |  |  |
| 特約等                                                                                                    | <ul> <li>転居に関する特約</li> </ul>                         |  |  |  |  |
| お支払方法の設定                                                                                                    |                                                      |  |  |  |  |
| 支払方法                                                                                                    | <ul> <li>クレジットカード払い</li> <li>コンビニエンスストア払い</li> </ul> |  |  |  |  |
|                                                                                                    | 展って修正する 保険料のお支払へ                                     |  |  |  |  |

# 【⑤他の保険契約有無】

「あり」または「なし」をお選びください。 「あり」の場合は、会社名、家財保険金額、賠 償責任金額をご入力ください。

# 【⑥契約意向確認】

意向確認1~8までの内容をご確認いただき、 該当箇所へチェックをお願いします。 「いいえ」がある場合、取扱代理店または弊社 までご連絡ください。

要望・確認事項がある場合には意向確認9へ その内容を入力してください。

※ご契約内容がご意向に沿わない場合、手続 きを中止し、取扱代理店または弊社までご 連絡ください。

# 【登録内容をご確認ください】

修正箇所がある場合には、「戻って修正する」 を押して、該当箇所の修正をお願いします。

# 【お支払い方法の選択】

お支払い方法はクレジットカード払い、また はコンビニエンスストア払いがございます。 ご希望のお支払い方法を選択し、「保険料のお 支払へ」を押してください。

ご利用頂けるクレジットカード

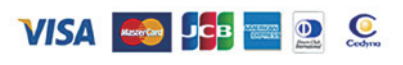

上記カード以外は、ご利用頂けません。ご不明な場合は、ショップへお問合せください。

ご利用になれるコンビニエンスストア

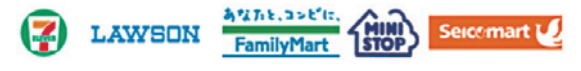

※お支払い手続きが正しく行えませんので、 ブラウザーの「戻る」ボタンは押さないで ください。

# お支払い方法のご案内

# クレジットカード払いの場合

|                 |        |       | A Inclus  | 10     |       |  |
|-----------------|--------|-------|-----------|--------|-------|--|
|                 |        |       | 0 alchier |        |       |  |
|                 |        |       | Alt       |        |       |  |
|                 |        |       | ¥15,50    | 0      |       |  |
|                 |        |       |           |        | <br>- |  |
|                 |        | +*    | +//>      | 干结土    |       |  |
|                 |        | — D   | XIII-     | ナ 航さ - |       |  |
|                 |        | 01-9  | ットカード     |        |       |  |
| クレジットカード番号      |        |       |           |        |       |  |
| 411111111111111 |        |       |           |        |       |  |
| 有效問題 (月)        | 有効用    | 图 (年) |           |        |       |  |
| 12              | • 2023 |       |           |        |       |  |
| セキュリティコード       |        |       |           |        |       |  |
| 184             |        |       |           |        |       |  |
| 支払方法            |        |       |           |        |       |  |
| -35%            | •      |       |           |        |       |  |
|                 |        |       |           |        |       |  |

# 【ご利用内容・お支払い手続き】

ご利用金額を確認し、クレジットカード情報を入力して ください。

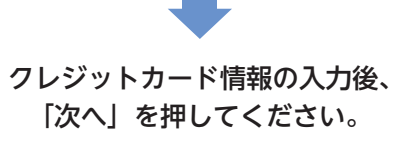

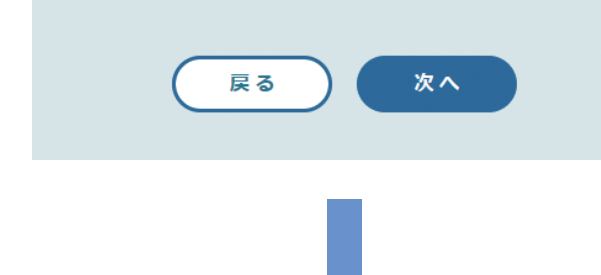

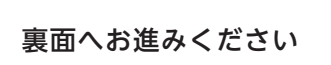

# コンビニエンスストア払いの場合

#### 決済申込確認

I I

| 品明細                                                                                   |                                                                                      |                                                                      |                                                                                          | ご注文内容                                                            |                                                 |
|---------------------------------------------------------------------------------------|--------------------------------------------------------------------------------------|----------------------------------------------------------------------|------------------------------------------------------------------------------------------|------------------------------------------------------------------|-------------------------------------------------|
| お取扱内容                                                                                 | 単価                                                                                   | 数量                                                                   | 小君士                                                                                      |                                                                  | スターツ少額短期                                        |
| 貸貸入居者総合保険                                                                             | 17,500円                                                                              | 1                                                                    | 17,500円                                                                                  |                                                                  |                                                 |
| 請主法請                                                                                  |                                                                                      |                                                                      | 17,500円                                                                                  | 決消受付番号                                                           | 1801192147104                                   |
|                                                                                       |                                                                                      |                                                                      |                                                                                          | 1499.97                                                          | 17,500P                                         |
|                                                                                       |                                                                                      |                                                                      |                                                                                          | ****                                                             | 0120-444-60                                     |
| ここからは、SABOファイナン<br>「加盟ち」といいます)から築<br>す」が次の直面で入力する。<br>「カード情報」といいます)、<br>利用者は、以下の事項に同2 | スサービス株式会社は<br>託を勤け、料金の決済部<br>決済手段、クレジットカー<br>利用者のerメールアドレ:<br>息のうえ、決済手段の遊            | 2下1弊社」とい<br>手段の提供あよ<br>ード番号・有効が<br>スあよびその作<br>肥用に進んでくた               | います)の「決決ステーショ<br>この取納代行サービスを行<br>明瞭(クレジットカード決済)<br>と情報を、加盟店に代わっ<br>とさい。                  | ンJサイトになります。<br>っています。お客さま<br>E種択した場合に入り<br>で弊社が受領します。            | 。等社は、ショップロスド<br>(以下「利用者」といいま<br>わか必要となり、以下<br>、 |
| いただけまし                                                                                | ったら、「同                                                                               | 司意し                                                                  | て次へ] を                                                                                   | .7ΨU ( \                                                         | 20V1₀</th                                       |
| いただけまし<br>お支払い方法を選<br>※ お支払い方法を選                                                      |                                                                                      | 司意し                                                                  | て次へ」を                                                                                    |                                                                  |                                                 |
| いただけまし<br>お支払い方法を選<br>※ お支払い手続き<br>選択したお支払                                            | ったら、「同<br><b>5法の選</b><br>想し、「次に進き<br>か正しく行えま<br>い方法                                  | 司意し<br>:<br>:<br>:<br>:<br>:<br>:<br>:<br>:<br>:<br>:<br>:<br>:<br>: | て次へ」を<br>を押してください。<br>そ ブラウザーの「<br>ビニエンスストフ                                              | ディージャント                                                          |                                                 |
| いただけまし<br>お支払い方法を選<br>※ お支払い手続<br>選択したお支払<br>ち支払いするコ:                                 | 、たら、「同<br><b>5法の選</b><br>振し、「次に進想<br>か正しく行えま<br>い方法<br>ン<br>お手続<br>「払込調<br>※「払<br>ネッ | 司意し                                                                  | て次へ」を<br>を押してください。<br>そ、ブラウザーの「<br>ビニエンスストフ<br>ここで「あっ」ジェンスまた。<br>であっ」シュンステキャー<br>であっ」いたお | スペート (受付番号)<br>(受付番号)<br>(受付番号)<br>し、お支払いな<br>る場合、店頭」<br>申し出ください | 「押さないでくださ<br>」のメモまたは<br>とします。<br>ジで「インター。       |

次に進む

•

I. I

1

□ お支払い方法の選択へ戻る

|                        | <ul> <li>         · · · · · · · · · · · · · · ·</li></ul> |  |
|------------------------|-----------------------------------------------------------|--|
|                        | en en                                                     |  |
|                        | ¥15,500                                                   |  |
| 2                      | お支払い手続き                                                   |  |
|                        | クレジットカード                                                  |  |
| クレジットカー<br>411111***** | 89<br>1111                                                |  |
| 有功地原题(月)<br>12 / 2023  | 5)                                                        |  |
| セキュリティコ                | ۴                                                         |  |
| 克振方油<br>一组出            |                                                           |  |
|                        |                                                           |  |

#### 【入力内容の確認・お支払内容の確定】

クレジットカード情報を確認し、問題なければ「確定」 を押してください。

誤りがあった場合は「再入力」を押して、再度クレジッ トカード情報を入力してください。

| 0 2015/1788 |
|-------------|
| Alt         |
| CARE STOLEN |
| ¥15,500     |
|             |
| 2ットカード決測    |
| 6           |
|             |
|             |

### 【お支払い手続きの完了】

お支払い手続き完了です。 必ず「サイトに戻る」ボタンより申込み受付サイトにお 戻りください。

#### 【申込み完了】

ご登録いただいたメールアドレスに「保険申込完了のお 知らせ」メールをお送りします。

<u>数時間以内にメールの受信が確認できない場合は、取</u> <u>扱代理店または弊社までお電話にてお問い合わせくだ</u> <u>さい。</u>

●お申し込みを受け付けました

お申込みいただきありがとうございました。 ご登録いただいたメールアドレスに「お申し込み手続き完了のお知らせ」メールをお送りいたします。 ドメイン指定や迷惑メールの設定をされている場合は「@starts.co.jp」のドメインを受信できるように設定をお 願いします。 教時間以 。 にメールの受信が確認できない場合は、お電話にてお問い合わせください。

MRFTING イントン・ ※ご注意ください※ 保険料のお支払いは完了しておりません。コンビニエンスストアでのお支払をお願いします。

| お申込受付内容   |                                                                                                    |
|-----------|----------------------------------------------------------------------------------------------------|
| 証券番号      | K18781593-00                                                                                                    |
| 保険商品名     | 賃貸入居者総合保険                                                                                                    |
| 引受保険会社    | スターツ少額短期保険株式会社                                                                                                    |
| 保険期間      | 2018年10月10日~2020年10月9日                                                                                                    |
| コース       | 18,000円3-2 (凍財保険金額390万円)                                                                                                    |
| 家財保険金額    | 390万円                                                                                                    |
| 修理費用保険金額  | 100万円                                                                                                    |
| 賠偏責任保険金額  | 1,000万円                                                                                                    |
| 保険料       | 18,000円                                                                                                    |
| WEB割引後    | 17,500円                                                                                                    |
| 特約等       | <ul> <li>         ・ 保険料のコンピニエンスストア払いに関する特約         ・         ・         転居に関する特約         ・         転居に関する特約         </li> </ul> |
| 申込受付番号    | 18781593                                                                                                    |
| 申込日       | 2018年10月10日                                                                                                    |
| 保険料お支払方法  | コンビニエンスストア払い                                                                                                    |
| お支払期限     | 保険期間開始日の翌月末日                                                                                                    |
| お支払コンビニ   | セブンイレブン                                                                                                    |
| 払込票番号有効期限 | 2018年11月30日                                                                                                    |
| 払込票番号     | 7194119130055                                                                                                    |
| 確認URL     | C <sup>*</sup> 払込票番号確認URL                                                                                                    |

#### お支払い内容の確認

1

1

お支払い売コンビニは「セブンーイレブン」でよろしいですか?

お支払いの流れるご確認の上、「次に進む」ボタンを押してください。 ※ お支払い手続きが正しく行えませんので、プラウザーの「戻る」ボタンは持さないでください。

| 友払いの流れ                                                                                      |                                                           | 決濟受付番号            | 16061313292050 |
|---------------------------------------------------------------------------------------------|-----------------------------------------------------------|-------------------|----------------|
| 全国のセブン-イレブンで代金をお支払いいた                                                                       | とだけます。                                                    | 御賀上金額<br>合計       | 17,500 円       |
| 1 払込票番号の発行<br>トプリンタをお                                                                       | 持ちの方                                                      | 店舗電話番号<br>文言デモ    | 00-0000-000    |
|                                                                                             | 面を表示」ボタンを押すと、<br>トショッピング払込駅」が<br>Dで、印刷してセプン・イレプ<br>5ください。 | 店舗メールアド<br>レス文言デモ | demo@demo.xx;  |
| Li3年86 ショップA8C     Li3年8号 11254567090123     ショップA8C     Li3年8号 1254567090128     ショップメンタをお | 持ちでない方                                                    |                   |                |
|                                                                                             | 700                                                       |                   |                |

#### 【お支払い内容の確認】

お支払い先のコンビニエンスストア、お支払いの流れ、お客 様情報を確認してください。

携帯電話に払込票番号の送信をご希望の場合には携帯電話の メールアドレスを入力してください。

内容確認後、「次に進む」を押してください。

#### お支払い手続き完了

1

I  お支払い手続きが完了しました。以下の情報でお支払いができます。 ※お支払い手続きが正しく行えませんので、ブラウザーの「戻る」ボタンは押さないでください。

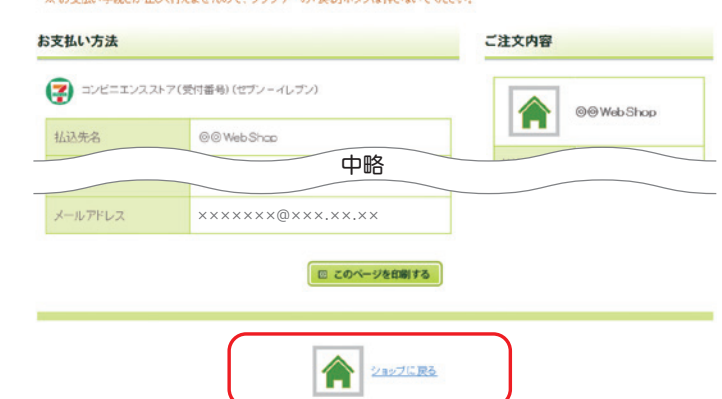

上記リンクより、必ず申込受付サイトへお戻りください。

### 【お支払い手続き完了】

お支払い手続き完了です。

<u>必ず「ショップに戻る」より申込み受付サイトへお戻りくだ</u> <u>さい。</u>

<u>なお、保険料のお支払いは完了しておりません。必ずコンビ</u> <u>ニエンスストアでお支払いください。</u>

【申込み完了】 ご登録いただいたメールアドレスに [保険申込完了のお知 らせ」メールをお送りします。 数時間以内にメールの受信が確認できない場合は、取扱代理 <u>店または弊社までお電話にてお問い合わせください。</u>

<u>なお、保険料のお支払いは完了しておりません。必ずコンビ</u> <u>ニエンスストアでお支払いください。</u>

What all an ability

غاما بمكمه بالمعار المكمر بالمعاقبا المكمر بالمعالية المكمر بالمعاقلة المكمر بالمعاقلة المكمر بالمعاقلة المكراب المعالية المحاصلات

# マイページのご案内

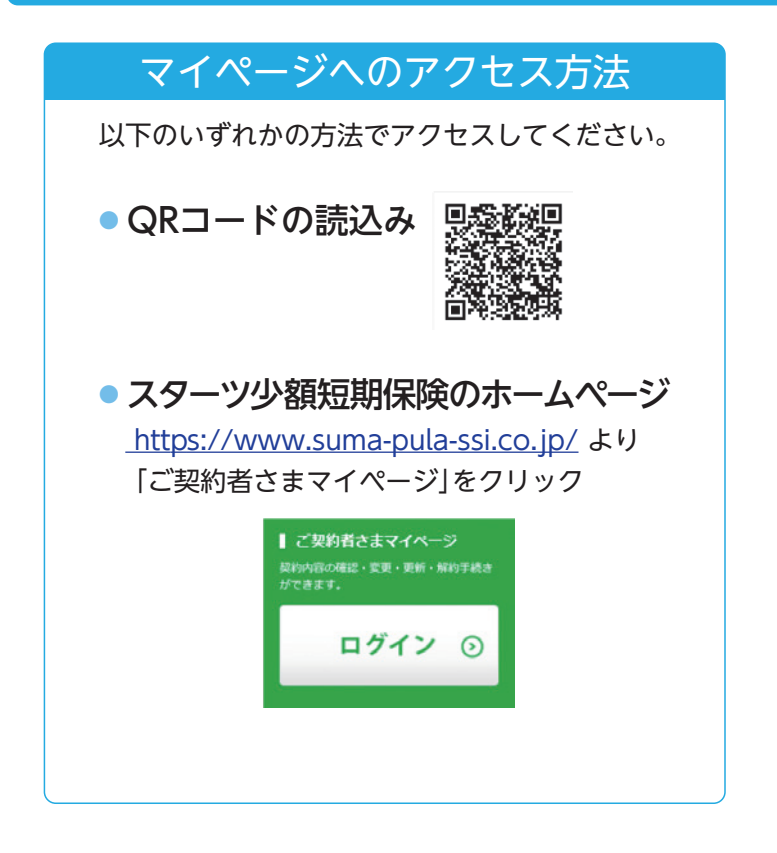

【マイページで可能なお手続き】

- ・契約内容確認書の表示
- ・更新手続き
- ・契約内容の変更(訂正)
  - ※契約者・被保険者の「生年月日」「性別」 「電話番号」のみ
- ・解約申請

### 【マイページへの認証方法】

マイページへは、以下2つのいずれかの認証 方法でログインできます。

■電話発信による認証 ご契約者電話番号・生年月日を入力し、表示された番号に発信する方法 ※保険契約に登録したご契約者電話番号からの発信が必要ですので、お手元にお電話をご用意ください。なお、法人のご契約者様や複数契約をお持ちのご契約者様はご利用できません。

■ID・パスワードによる認証 ID・パスワードを入力し、画像認証に表示された 数字・アルファベットを入力する方法 ※法人のご契約者様や複数契約をお持ちのご契約者 様はこちらをご利用ください。

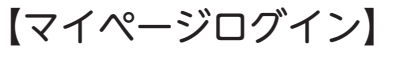

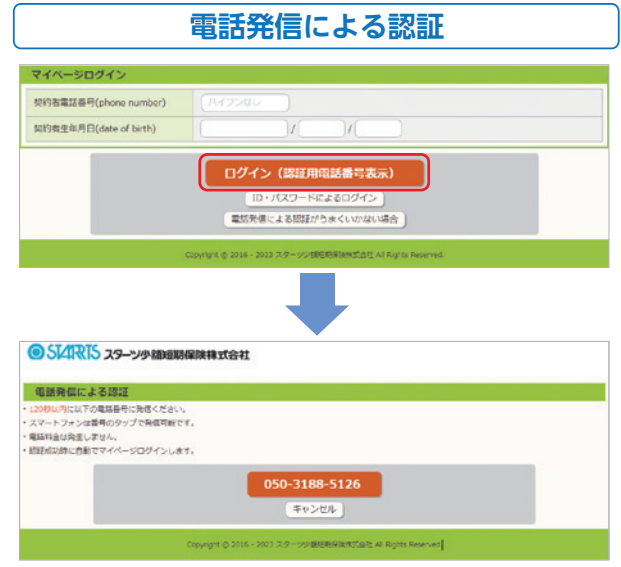

ログインボタンを押して表示された認証専用電話 番号に対して、120秒以内にご契約者様電話番号 から発信してください。なお、120秒以上経過した 場合、再度ログイン画面からの操作が必要です。

お開会せダイヤル 0120-444-605 10-581-58485世く 9:00~18:00

| 国ご契約内容         | 9、パスワード変更                                                                     | □ メールアドレス変更              | G ログアウト |  |
|----------------|-------------------------------------------------------------------------------|--------------------------|---------|--|
| 副ご契約内容         |                                                                               |                          |         |  |
| 证券委号           | K16003318-00                                                                  |                          |         |  |
| ご契約の状態         | 有効                                                                            |                          |         |  |
| 使映商品名          | 编典入居者総合保狭                                                                     |                          |         |  |
| 引受少额短期保険業者     | スターツ少額短期保険株式会社                                                                |                          |         |  |
| 保険期間           | 2016/10/01~2018/09/30                                                         |                          |         |  |
| コース            | 16,000円3-2 (家財保険金                                                             | 16,000円3-2 (家财保険金額325万円) |         |  |
| 非财通偿保肤金额       | 325万円                                                                         |                          |         |  |
| 修理費用補偿保険金額     | 100万円                                                                         |                          |         |  |
| 驗質責任保険金額       | 1,000万円                                                                       |                          |         |  |
| 保険料            | 16,000円                                                                       |                          |         |  |
| WEB副引後         | 15,500円                                                                       |                          |         |  |
| 支払方法           | -時払い                                                                          |                          |         |  |
| 1917 <b>3</b>  | <ul> <li>         ・ 保険科のコンビニエンスストア払いに関する特約         ・ 転層に関する特約     </li> </ul> |                          |         |  |
| 契約者名           | 住まい すま子 (スマイ スマコ)                                                             |                          |         |  |
| 被保険者名          | 住まい すま子 (スマイ スマコ)                                                             |                          |         |  |
| 対象物件所在地 (偏用戶室) | 〒134-0058<br>東京都江戸川図西嘉西3-22-21 KYUビル4F                                        |                          |         |  |

# ID・パスワードによる認証

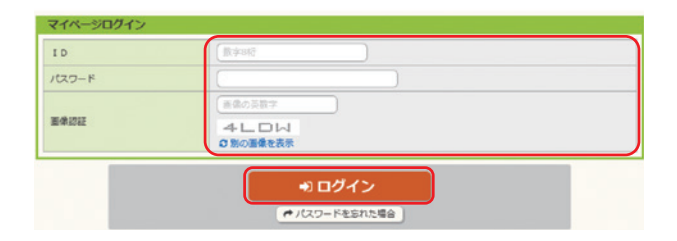

メールにて通知された ID・パスワードを入力し、 画像認証に表示されている数字・アルファベット を入力してください。 ※画像認証の番号は毎回変わります。

【契約内容確認書を表示】

契約内容確認書が表示されます。 貸主さまや管理会社さまより申込書や保険証券の 提出を求められた際はこちらの確認書を証憑とし てご利用いただける場合もございます。

| 的は下記の通り更新されます。<br>記保険明問問始日前日までにお | 手続きをお願いします。              |
|----------------------------------|--------------------------|
| ご契約の状態                           | 手続き待ち                    |
| 保険期間                             | 2018/10/01~2020/09/30    |
| コース                              | 16,000円3-7 (東射保険金額325万円) |
| 保険料                              | 16,000円                  |
| WEB創引後                           | 15,500円                  |
| 支払方法                             | 未選択                      |
| お手続き期限                           | 2018/09/30               |

| 契約内容                                       |                  |                               |
|--------------------------------------------|------------------|-------------------------------|
| 弊社より各種お知らせを送信させてい<br>@domain.nameからのメールを受信 | ただくアドレ<br>できるよう、 | ·スです。<br>あらかじめご設定ください。        |
| 新しいメールアドレス                                 | 2018             |                               |
| 新しいメールアドレス(確認用)                            | 63               |                               |
| お支払方法をご設定ください。                             |                  |                               |
| 支払方法                                       | 23               | ● クレジットカード払い<br>○コンビニエンスストア払い |
|                                            | (                | ● 更新手続き                       |

お問合セダイヤル 0120-444-605

お町台セダイヤル 0120-444-605

| 番曲曲 (国) (新学校研究業 (JTE) ♥)<br>E (JTE) - 航行開始日 2010/09/14<br>E (JTE) - 航行開始日 2010/09/14<br>E (JTE) - 航行開始日 2010/09/14<br>E (JTE) 宇由 (JTE)<br>E (JTE) 宇由 (JTE)<br>E (JTE) · 新行<br>E (JTE) · 新介 (JTE)<br>E (JTE) · 新介 (JTE)<br>E (JTE) · JTE)<br>E (JTE) · JTE)<br>E (JTE) · | 由 🚺                                                                                        |
|----------------------------------------------------------------------------------------------------|--------------------------------------------------------------------------------------------|
| ② (訂正)・編約受付日 2010/09/14 ③ (訂正)・編約契付日 2010/09/14 ③ (訂正)・編約期始日 22 (11) 第 (訂正) 申由 22 (21) 第 (訂正) 申由 22 (21) 第 (訂正) 申由 22 (21) 第 (注 (21) (21) (21) 第 (注 (21) (21) (21) 第 (注 (21) (21) (21) 第 (21) (21) (21) (21) 第 (21) (21) (21) (21) 第 (21) (21) (21) (21) 第 (21) (21) (21) (21) 第 (21) (21) (21) (21) 第 (21) (21) (21) (21) 第 (21) (21) (21) (21) 第 (21) (21) (21) (21) ※ (21) (21) (21) (21) ※ (21) (21) (21) (21) (21) ※ (21) (21) (21) (21) (21) ※ (21) (21) (21) (21) (21) ※ (21) (21) (21) (21) (21) ※ (21) (21) (21) (21) (21) ※ (21) (21) (21) (21) (21) ※ (21) (21) (21) (21) (21) ※ (21) (21) (21) (21) (21) ※ (21) (21) (21) (21) (21) ※ (21) (21) (21) (21) (21) ※ (21) (21) (21) (21) (21) ※ (21) (21) (21) (21) (21) (21) ※ (21) (21) (21) (21) (21) (21) (21) ※ (21) (21) (21) (21) (21) (21) (21)                                                                                                    |                                                                                            |
| な 夏(ITE)・ 能明期地日                                                                                                    | (訂正) · 解約受付日                                                                               |
| 文東 (ITE) 李山<br>文東 (ITE) 李山<br>2 友約資価額<br>2 友約資価額<br>2 友約資価額<br>2 大学 月日 (高陽) (日) (日) 月 (日) 月<br>(日) (日) (日) (日) (日) (日) (日) (日) (日) (日)                                                                                                    | (訂正) · 解約開始日 🛛 🕅                                                                           |
| 2 2 2 2 2 2 2 2 2 2 2 2 2 2 2 2 2 2 2                                                                                                    | (訂正) 李由                                                                                    |
|                                                                                                    | 習情報                                                                                        |
| RAN # 5.6 (1) (2) (2) (2) (2) (2) (2) (2) (2) (2) (2                                                                                                    |                                                                                            |
| 取り首託名カナ (三) スマイ スマコ<br>生年月日 (高陽) (三) (1970 年 (01 月 (01 日<br>性労) (三) (万姓 (01 月 (01 日<br>生活 (1970 年 (01 月 (01 日<br>(1970 年 (01 月 (01 日<br>の用性 (1970 年 (01 月 (01 日<br>の用性 (1970 年 (01 日<br>の用性 (1970 年 (1970 年 (01 日<br>の用性 (1970 年 (1970 年 (                                                                                                    | (氏名) [2]系                                                                                  |
| 生年月日 (四期)  王 1970 年 01 月 01 日  住別  正 200-0000-0000  3契約商所在地  多秋香 1340085  都道府県 和応局村  江戸川区  和広局村  江戸川区  和広局村  江戸川区  和伝着物  たY Uビル 5 F  新型選号  名磁磁数首論  2017  衣似映着氏名  住水 7 37  本の味を (1+1)  37  27  27  27  27  27  27  27  27  27                                                                                                    | 1氏名力ナ 🗔 🕅                                                                                  |
| 住別     男性     女性       電話番号     00-0000-0000       3契約若所在地       夢愛香号     1340085       都道府県     東府都       市区局村     江戸川区       市名香地     西夏西 3 - 2 2 - 2 1       建物名称     KY Uビル 5 F       即屋垂号     2027       各級協業有価額     2027       交換業長約名     セネッ すま子                                                                                                    | 日 (西居)                                                                                     |
| なび勝号  なび勝号  なび  なび  なび  なび  なび  なび  なび  なび  なび  な                                                                                                    | 08                                                                                         |
| 3.契約前所在地<br>多支手手 1340088<br>参送有点 東京都<br>市区町村 江戸川区<br>町名藝地 西羅西 3 - 2 2 - 2 1<br>建地合称 K Y UビルS F<br>部屋墓寺<br>4.2400余首情報<br>2017<br>安保険者氏名 (21) (21) (22)                                                                                                    | iə 🐻                                                                                       |
|                                                                                                    | 對所在地                                                                                       |
|                                                                                                    | 18                                                                                         |
| 中区町村 江戸川区 町名香地 西夏西3-22-21 建地名称 KYUビルSF 部屋番号                                                                                                    | [集                                                                                         |
| 前名書地 西都西 3 - 2 2 - 2 1<br>連曲名称 KYUビルSF<br>部屋留号<br>4.器保険者活器<br>クリア<br>液化映着氏名 回 住まい すま子<br>神母加速形名 (1+1) 第3 27 - 27 -                                                                                                    | 141                                                                                        |
| 建命名称 KYUビルSF<br>部度番号<br>4部20映名指数<br>2017<br>液化映着氏名 (11) (21) 27 - 27 - 27 - 27 - 27 - 27 - 27 - 27                                                                                                    | 18                                                                                         |
| 部屋着寺<br>4階位現者情報<br>2017<br>液化決者氏名 (21) 住まい すま?<br>本分類条約.5 (21) 27.4 27.7                                                                                                    | 185                                                                                        |
| 4被保険者情報<br>クリア<br>被保険者氏名 (2) 住まい すま子<br>神俗性多なら (1+1) (2) マスイ マスフ                                                                                                    | 号                                                                                          |
| クリア     意保険者氏名     望     住まい すま子     まのままにち (1+4)      マスイ フマフ                                                                                                    | 跌者情報                                                                                       |
| #保険者氏名 ◎ 住まい すま子                                                                                                    |                                                                                            |
| 端保険新新名 (h+) 17 274 777                                                                                                    |                                                                                            |
|                                                                                                    | · 着氏名 🛛 🐼 🕅                                                                                |
| 生年月日 (西暦) 01 月 01 日                                                                                                    | (者氏名 03) (者氏名 (カナ) 03)                                                                     |
| 性別 〇 男性 ● 女性                                                                                                    | 諸氏名                                                                                        |
| 電話番号 00-0000-0000                                                                                                    | 総新名<br>総新名 (カナ)<br>日 (西陽)<br>の<br>の<br>の<br>の<br>の<br>の<br>の<br>の<br>の<br>の<br>の<br>の<br>の |
|                                                                                                    | <ul> <li>著氏名 (カナ) 回回</li> <li>日 (西部) 回回</li> <li>号</li> </ul>                              |

| 同語事由           | 0.9   | (MEH)      |    |
|----------------|-------|------------|----|
| 変更(訂正)・解約受付日   |       | 2018/09/14 |    |
| 変更(訂正) · 解約開始日 | 0.8   |            |    |
| 変更 (訂正) 事由     |       |            | \$ |
| 2 口座情報         |       |            |    |
|                |       | ゆうちょ設定)ク   |    |
| 全融機関コード        | 0.0   |            |    |
| 金融機關名          |       |            |    |
| を磨コード          | RG    |            |    |
| 28名            |       |            |    |
| 口座番号           | 45.91 |            |    |
| 資金種目           | 0.0   |            |    |
| 口座名義人          |       | 住まい すま子    |    |
|                | -     |            |    |

## 【更新手続き】

マイページから更新手続きが可能です。 契約満了日の2~3ヶ月前に更新お手続きの 通知書とメールをお送りします。 更新画面は契約満期日の2~3ヶ月前に表示 されます。

お支払い方法はクレジットカード払い、コン ビニエンスストア払いがございます。 ご希望のお支払い方法を選択し、「更新手続き」 を押してください。

ご利用頂けるクレジットカード VISA 🔤 「雪 @ 🤶

上記カード以外は、ご利用T頂ナません。ご不明な場合は、ショップへお問合せください。

ご利用になれるコンビニエンスストア

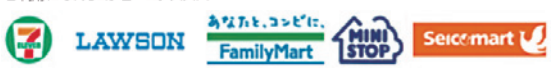

お支払いが完了致しましたら更新手続きは完 了です。

【変更(訂正)・解約を申請】 ・契約内容の変更(訂正) 契約者、被保険者の生年月日、性別、電話番 号の変更(訂正)が可能です。 正しく入力されているかを確認し「登録」を 押してください。

上記以外の変更(訂正)はコールセンターへ ご連絡ください。

・解約の申請

解約申請時には<mark>契約者さま</mark>の口座情報が必要 となります。

口座情報を入力いただき「登録」を押してく ださい。

※残りの保険期間が1ヶ月未満の場合は解約 返戻金はございません。